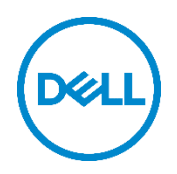

# Configuring Remote Wake-Up Using Dell Client Command Suite

Dell Command | Configure Dell Command | Monitor Dell Command | PowerShell Provider

Dell Engineering June 2017

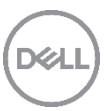

# Revisions

| Date      | Description     |
|-----------|-----------------|
| June 2017 | Initial release |
|           |                 |

THIS WHITE PAPER IS FOR INFORMATIONAL PURPOSES ONLY, AND MAY CONTAIN TYPOGRAPHICAL ERRORS AND TECHNICAL INACCURACIES. THE CONTENT IS PROVIDED AS IS, WITHOUT EXPRESS OR IMPLIED WARRANTIES OF ANY KIND. Copyright © 2017 Dell Inc. All rights reserved. Dell and the Dell logo are trademarks of Dell Inc. in the United States and/or other jurisdictions. All other marks and names mentioned herein may be trademarks of their respective companies.

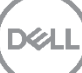

# Table of contents

| Re  | visions | <u>.</u>                                 | 2   |
|-----|---------|------------------------------------------|-----|
| Exe | ecutive | summary                                  | 5   |
| 1   | Wake    | e on AC                                  | 6   |
|     | 1.1     | Using Dell Command   Configure           | 6   |
|     | 1.1.1   | Using Command Line                       | 7   |
|     | 1.1.2   | Using Graphical User Interface           | 7   |
|     | 1.2     | Using Dell Command   PowerShell Provider | 8   |
|     | 1.3     | Using Dell Command   Monitor             | 8   |
| 2   | Auto    | Power ON                                 | 9   |
|     | 2.1     | Using Dell Command   Configure           | 9   |
|     | 2.1.1   | Using Command Line                       | 9   |
|     | 2.1.2   | Using Graphical User Interface           | .10 |
|     | 2.2     | Using Dell Command   PowerShell Provider | .12 |
|     | 2.3     | Using Dell Command   Monitor             | .13 |
| 3   | Wake    | on LAN/WLAN                              | .16 |
|     | 3.1     | Using Dell Command   Configure           | .18 |
|     | 3.1.1   | Using Command Line                       | .18 |
|     | 3.1.2   | Using Graphical User Interface           | .19 |
|     | 3.2     | Using Dell Command   PowerShell Provider | .20 |
|     | 3.3     | Using Dell Command   Monitor             | .20 |
| 4   | USB     | Wake                                     | .22 |
|     | 4.1     | Using Dell Command   Configure           | .22 |
|     | 4.1.1   | Using Command Line                       | .22 |
|     | 4.1.2   | Using Graphical User Interface           | .23 |
|     | 4.2     | Using Dell Command   PowerShell Provider | .23 |
|     | 4.3     | Using Dell Command   Monitor             | .24 |
| 5   | Wake    | on Dock                                  | .25 |
|     | 5.1     | Using Dell Command   Configure           | .25 |
|     | 5.1.1   | Using Command Line                       | .25 |
|     | 5.1.2   | Using Graphical User Interface           | .25 |
|     | 5.2     | Using Dell Command   PowerShell Provider | .26 |
|     | 5.3     | Using Dell Command   Monitor             | .27 |
|     |         |                                          |     |

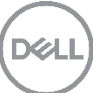

| 6 | Deep   | Sleep Control                            | 28 |
|---|--------|------------------------------------------|----|
|   | 6.1    | Using Dell Command   Configure           | 28 |
|   | 6.1.1  | Using Command Line                       | 28 |
|   | 6.1.2  | Using Graphical User Interface           | 28 |
|   | 6.2    | Using Dell Command   PowerShell Provider | 29 |
|   | 6.3    | Using Dell Command   Monitor             | 30 |
| 7 | Wirele | ess Switch                               | 31 |
|   | 7.1    | Using Dell Command   Configure           | 31 |
|   | 7.1.1  | Using Command Line                       | 31 |
|   | 7.1.2  | Using Graphical User Interface           | 31 |
|   | 7.2    | Using Dell Command   PowerShell Provider | 32 |
|   | 7.3    | Using Dell Command   Monitor             | 33 |
| 8 | Block  | Sleep                                    | 34 |
|   | 8.1    | Using Dell Command   Configure           | 34 |
|   | 8.1.1  | Using Command Line                       | 34 |
|   | 8.1.2  | Using Graphical User Interface           | 34 |
|   | 8.2    | Using Dell Command   PowerShell Provider | 35 |
|   | 8.3    | Using Dell Command   Monitor             | 35 |
| 9 | Additi | onal Resources                           | 37 |
|   |        |                                          |    |

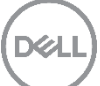

# **Executive summary**

Remote wake-up refers to turning on a system by sending a network message over a remote connection. You can wake up your system through a remote desktop connection, SSH, FTP, web interface, or any other remote connection that you have set up. This white paper describes the various kinds of remote wake-up solutions or BIOS features available on Dell enterprise systems such as Latitude, Precision and so on. You can configure remote wake-up on one or more systems by using the Dell Client Command Suite of products, namely Dell Command | Configure, Dell Command | Monitor, and Dell Command | PowerShell Provider. In addition, system administrators can configure all wake on features from a Pre-OS environment by using Dell Command Configure & Dell Command PowerShell Provider.

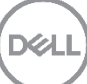

# 1 Wake on AC

The **wake-on-AC** BIOS feature controls the system's behavior when AC power is restored. This feature is present in desktops as *AC Recovery* with the options: 'Power Off', 'Power On', and 'Last Power State', and in notebooks as *Wake-On-AC* with the options: 'Enable' and 'Disable'.

After AC power is restored, the desktop briefly powers on to perform basic checks, including how the AC Recovery feature is set. If the feature is set to:

- Power Off The system is powered off.
- **Power On** The system proceeds to boot.
- Last Power State The system is powered on and then returns to its last state before the AC power was removed. For example, if the system was powered on when a power outage occurred, when AC power is restored, the system powers on automatically.

#### Note:

- If the desktop is in sleep mode (S3 state) and then loses AC power, the system is considered to be in a powered on state.
- If the notebook (with or without batteries) is shutdown (S4 or S5 state) and has AC power applied, then the Embedded Controller detects the event and powers on or off based on the configured setting.

### 1.1 Using Dell Command | Configure

Dell Command | Configure provides a single option to configure the **Wake on AC** feature on both desktop and notebooks, namely **acpower** with the following values:

- **on** To select 'Power On' for desktops and 'Enabled' for notebooks
- off To select 'Power Off' for desktops and 'Disabled' for notebooks
- last -To select 'Last Power State' for desktops

#### 1.1.1 Using Command Line

The following figure illustrates the command for setting the **acpower** option as 'on'.

```
C:\Program Files (x86)\Dell\Command Configure\X86_64>cctk.exe --acpower
acpower=off
C:\Program Files (x86)\Dell\Command Configure\X86_64>cctk.exe --acpower=on
acpower=on
C:\Program Files (x86)\Dell\Command Configure\X86_64>
```

Figure 1 Setting 'acpower' as 'on'

#### 1.1.2 Using Graphical User Interface

To configure the **Wake on AC** BIOS feature, select **acpower** option from the **Power and Performance** category, then perform the following:

- 1. Click the required option:
  - Create Multiplatform Package.
  - Create Local System Package.
  - Open a Saved Package.
- 2. Click Edit, or double-click the acpower option.
- 3. In the **acpower** option row, select the appropriate option in the **Value to set** field.
- 4. Click OK.
- 5. To apply the modifications, export the configuration in a .ini or .exe format.

To see how to export the configuration and apply it on target systems, go to the Dell Command | Configure wiki page, click the **Documentation** link and see the *Dell Command* | *Configure User's Guide*.

| 🤁 Dell Command   Configure                                          |                                    |                                                                      |                 | v 3.           | 2.1 ?   _ [                | ı ×    |
|---------------------------------------------------------------------|------------------------------------|----------------------------------------------------------------------|-----------------|----------------|----------------------------|--------|
| Create Multiplatform Package<br>Settings for all possible platforms | Create Multip                      | olatform Packag                                                      |                 |                |                            |        |
| Create Local System Package<br>Settings from the current system     | Configure a generic ir View: Basic | Configure a generic ini for all systems  Fiew: Basic  Validate  Edit |                 |                | Text Here                  | ۹      |
| Open a Saved Package                                                | Category 🔻                         | Name                                                                 | Value to Set    | Apply Settings | Description                |        |
| Use settings from a previously saved settings                       | POST Behavior                      | signoflifeindication                                                 | Not Specified 🔹 |                | During POST, system ack    | now    |
| Package History                                                     | POST Behavior                      | fullscreenlogo                                                       | Not Specified 🔹 |                | Enables or disables the fu | ıll sc |
| View history of created packages                                    | Power and Perfor                   | acpower                                                              | Not Specified 🔹 |                | Sets the behavior of the   | syste  |
|                                                                     | Power and Perfor                   | primarybatterycfg                                                    | off             |                | Configures the primary b   | atter  |
|                                                                     | Power and Perfor                   | batteryslicecfg                                                      | last            |                | Configures the battery sli | ce c   |
|                                                                     | Power and Perfor                   | modulebaybatterycfg                                                  | on              |                | Configures the module b    | ay b   |
|                                                                     | Power and Perfor                   | alarmresume                                                          | Not Specified   |                | Sets the behavior of the s | syste  |
|                                                                     | Power and Perfor                   | autoonmn                                                             | Not Specified   |                | Configures or displays th  | e au'  |
|                                                                     |                                    |                                                                      | F               |                |                            |        |
|                                                                     |                                    | REPORT                                                               | EXPOR           | RT CONFIG      | EXPORT .EXE                |        |
| 🕼 Give us your feedback                                             |                                    |                                                                      |                 |                |                            |        |

Figure 2 Creating a configuration file for setting 'acpower' as 'on'

7

# 1.2 Using Dell Command | PowerShell Provider

Dell Command | PowerShell Provider provides the following options for the Wake on AC BIOS feature:

- On Desktop WakeOnAc with the values as 'Disabled' and 'Enabled'.
- On Notebook AcPwrRcvry with the values as 'On', 'Off', and 'Last'.

Figure 3 Setting 'WakeOnAc' as 'Enabled'

## 1.3 Using Dell Command | Monitor

Dell Command | Monitor provides a single option to configure the **Wake on AC** BIOS feature on both desktop and notebooks, namely **AC Power Recovery Mode** with the values 'Off', 'Last', and 'On'.

| PS C:\> <mark>Get-CimInstance</mark> -N<br>>> \$AttributeName -eq "A                                                                                                    | amespace <b>root\dcim\sysman</b> -ClassName <b>DCIM_BIOSEnumeration   Where-Object {</b><br>C Power Recovery Mode <b>}</b>                                        |
|----------------------------------------------------------------------------------------------------|----------------------------------------------------------------------------------------------------|
| Caption<br>Description<br>ElementName<br>AttributeName<br>CurrentValue<br>DefaultValue<br>InstanceID<br>Isseadonly<br>Pendingvalue<br>PossibleValues<br>PossibleValuesDescription<br>PSComputerName | AC Power Recovery Mode<br>{1}<br>Root/MainSystemChassis/BIOSSetupParent/BiosSetupACPRM<br>False<br>{1, 3}<br>{Off, on}                                            |
| PS C:\> Get-CimInstance -N<br>>> AttributeName=@("AC Pow                                                                                                    | amespace root\dcim\sysman -ClassName DCIM_BIOSService   Invoke-CimMethod -MethodName SetBIOSAttributes -Arguments @{<br>er Recovery Mode");AttributeValue=@("3")} |
| ReturnValue SetResult PSCo                                                                                                    | mputerName                                                                                                    |
| 0 {0}                                                                                                    |                                                                                                    |
| PS C:\>                                                                                                    |                                                                                                    |
| PS C:\>                                                                                                    |                                                                                                    |

Figure 4 Setting 'AC Power Recovery Mode' as 'On'

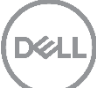

# 2 Auto Power ON

The Auto-Power-ON BIOS feature is used to automatically power on a system for selected days/times.

A system which is in shutdown state connected with AC power responds to an RTC alarm based on the system's time/date.

Note: System with battery power does not respond to this alarm.

This feature applies to systems which are either in S4 state (Hibernate) or S5 state (Power Off). The **Auto Power On** feature supports the following values:

- **Disabled** The system does not wake up at the selected time.
- Every Day The system wakes up every day (Sunday to Saturday) at the selected time.
- Weekdays The system wakes up from Monday to Friday at the selected time.
- Select Days The system wakes up only on selected days at the selected time.

**The Auto Power On** feature has options to set the hour and minute (am/pm) also. For example – If **Select Days** option is selected for **Auto Power On** with Mondays and Saturdays only enabled and the time set is 6:00am, then system wakes up only on Mondays and Saturdays at 6:00am. If a system is already powered on (including Standby) and the RTC alarm time is configured, then there are no actions performed.

### 2.1 Using Dell Command | Configure

Dell Command | Configure provides the following options to configure the Auto Power ON BIOS feature:

- Autoonhr To set the value of hour which can range from 0 to 23.
- **autoonmn** To set the value of minute which can range from 0 to 59.
- **autoon** To set the days. This option has possible values such as 'disable', 'everyday', 'selectdays' and 'weekdays'.

If the user wants to select 'selectdays' as value, particular days must also be given in argument.

To select Mondays and Saturdays as only days when user want to wake up the system, first 'Auto On' value must be selected as 'SelectDays'.

#### 2.1.1 Using Command Line

The following figure illustrates the command for setting the autoon option as 'selectdays'.

```
C:\Program Files (x86)\Dell\Command Configure\X86_64>cctk.exe --autoon
autoon=disable
C:\Program Files (x86)\Dell\Command Configure\X86_64>cctk.exe --autoon=selectdays:mon,sat
autoon=selectdays:Mon,Sat
```

Figure 5 Setting 'autoon' as 'selectdays' (Monday and Saturday)

To select time as 11:45PM, the 'AutoOnHr' value should be given as 23 and the 'AutoOnMn' value should be given as 45.

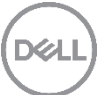

C:\Program Files (x86)\Dell\Command Configure\X86\_64>cctk.exe --autoonhr autoonhr=0 C:\Program Files (x86)\Dell\Command Configure\X86\_64>cctk.exe --autoonmn autoonmn=0 C:\Program Files (x86)\Dell\Command Configure\X86\_64>cctk.exe --autoonhr=23 autoonhr=23 C:\Program Files (x86)\Dell\Command Configure\X86\_64>cctk.exe --autoonmn=45

Figure 6 Setting 'autoonhr' as 11pm and 'autoonmn' as 45 minutes

#### 2.1.2 Using Graphical User Interface

To configure the days on which you want the system to automatically turn on, using the **autoon** option from the **Power and Performance** category, then perform the following:

- 1. Click the required option:
  - Create Multiplatform Package.
  - Create Local System Package.
  - Open a Saved Package.
- 2. Click Edit, or double-click the autoon option.
- 3. In the **autoon** option row, click View/Change in the **Value to set** column. The auto on screen is displayed.
- 4. Select one of the options from the Auto On screen.
- 5. Click OK.
- 6. To apply the modifications, export the configuration in a .ini or .exe format.

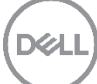

| 💻 Dell Con                                   | nmand   Configure                                                                         |     | ?   _ 🗆 ×          |
|----------------------------------------------|-------------------------------------------------------------------------------------------|-----|--------------------|
| Create Multiplatfo<br>Settings for all possi | Auto On                                                                                   |     |                    |
| Create Local Syste<br>Settings from the cu   | Select the option to set the days on which the target system has to turn-on automatically |     |                    |
| Open a Saved Pac                             | O Disabled Window Ship                                                                    |     |                    |
| Use settings from a                          | Weekdays                                                                                  |     | he primary batter  |
| Package History                              | C Every Day                                                                               |     | he battery slice c |
| View history of creat                        | ● Select Days: ✓ Monday                                                                   |     | ha madula hay h    |
|                                              | Tuesday                                                                                   |     | he module bay b    |
|                                              | Wednesday                                                                                 |     | avior of the syste |
|                                              | Thursday                                                                                  |     | or displays the au |
|                                              | Friday                                                                                    |     | or displays autoor |
|                                              | Saturoay                                                                                  |     | sets the configura |
|                                              |                                                                                           |     |                    |
|                                              | OK CL                                                                                     | OSE | ed, expected ope   |
|                                              | REPORT EXPORT CONFIG                                                                      |     | EXPORT .EXE        |
| 🛛 Give us                                    | your feedback                                                                             |     |                    |

Figure 7 Creating a configuration file for setting 'autoon' as 'selectdays' (Mondays and Saturdays)

To configure the time on which you want the system to automatically turn on using the **autoonhr** and **autoonmn** option from the **Power and Performance** category, perform the following:

- 1. Click the required option:
  - Create Multiplatform Package.
  - Create Local System Package.
  - Open a Saved Package.
- 2. Click **Edit**, or double-click the option.
- 3. In the **autoonmn** and **autoonhr** option rows, enter the value in textbox. If value entered is out of range, then pop is shown with error message.
- 4. Click OK.
- 5. To apply the modifications, export the configuration in .ini or .exe format.
- 6. To see how to export the configuration and apply it on target systems, go to the Dell Command | Configure <u>wiki</u> page, click the **Documentation** link and see the *Dell Command* | *Configure User's Guide*.

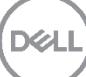

|                                                                     |                           |            |                     |                 |          | V 3.2    | <b>i f</b>        | ^              |
|---------------------------------------------------------------------|---------------------------|------------|---------------------|-----------------|----------|----------|-------------------|----------------|
| Create Multiplatform Package<br>Settings for all possible platforms | Create                    | Multipl    | atform Packag       | e               |          |          |                   |                |
| Create Local System Package<br>Settings from the current system     | Configure a generic ini f |            | Validate            | te 🔗 Edit       |          | autoonmn |                   |                |
| Open a Saved Package                                                | Categor                   | y <b>*</b> | Name                | Value to Set    | Apply Se | ettings  | Description       |                |
| Use settings from a previously saved settings                       | Power ar                  | d Perfor   | modulebaybatterycfg | Not Specified 🔹 |          |          | Configures the m  | nodule bay b   |
| Package History                                                     | Power an                  | d Perfor   | alarmresume         | Not Specified 🔹 |          |          | Sets the behavior | r of the syste |
| View history of created packages                                    | Power an                  | d Perfor   | autoonmn            | 45              | ~        |          | Configures or dis | plays the au   |
|                                                                     | Power an                  | d Perfor   | autoonhr            | 11              | ~        |          | Configures or dis | plays autoor   |
|                                                                     | Power ar                  | d Perfor   | autoon              | View / Change   |          |          | This option sets  | the configura  |
|                                                                     | Power an                  | d Perfor   | blinkpsu1led        | Not Specified 🔹 |          |          | When enabled, e   | xpected ope    |
|                                                                     | Power ar                  | d Perfor   | blinkpsu2led        | Not Specified 🔹 |          |          | When enabled, e   | xpected ope    |
|                                                                     | Power ar                  | d Perfor   | cstatesctrl         | Not Specified 🔹 |          |          | Enables or disabl | es the C stat  |
|                                                                     |                           |            |                     |                 | _        | _        |                   | _              |
|                                                                     |                           |            | REPORT              | EXPOR           | T CONFIG |          | EXPOR             | T.EXE          |
| Give us your feedback                                               |                           |            |                     |                 |          |          |                   |                |

Figure 8 Creating a configuration file for setting 'autoonhr' as 11pm and 'autoonhr' as 45 minutes

# 2.2 Using Dell Command | PowerShell Provider

Dell Command | PowerShell Provider provides the following options for the Auto Power ON BIOS feature.

- AutoOn To select the days with values as 'Disabled', 'Everyday', 'Weekdays', and 'SelectDays'.
- AutoOnSun to AutoOnSat To enable and disable particular day in case 'AutoOn' value is chosen as 'SelectDays'.
- AutoOnHr To set the value of hour which can range from 0 to 23.
- AutoOnMn To set the value of minute which can range from 0 to 59.

To select Mondays and Saturdays as only days when user want to wake the system up, first 'Auto On' value must be selected as 'SelectDays'.

| PS DellSmbios:\PowerManagement> gi .\AutoOn                                                                                                    |
|----------------------------------------------------------------------------------------------------|
| Attribute ShortDesc CurrentValue                                                                                                    |
| AutoOn Auto On Disabled                                                                                                    |
| PS DellSmbios:\PowerManagement> si .\AutoOn SelectDays -Verbose<br>VERBOSE: Performing the operation Set-Item on target "Name: DellBIOS:\PowerManagement\AutoOn Value: SelectDays".<br>VERBOSE: SUCCESS.<br>PS DellSmbios:\PowerManagement> si .\AutoOnMon Enabled -Verbose<br>VERBOSE: Performing the operation Set-Item on target "Name: DellBIOS:\PowerManagement\AutoOnMon Value: Enabled".<br>VERBOSE: SUCCESS.<br>PS DellSmbios:\PowerManagement> si .\AutoOnSat Enabled -Verbose<br>VERBOSE: Berforming the operation Set-Item on target "Name: DellBIOS:\PowerManagement\AutoOnMon Value: Enabled".<br>VERBOSE: Reforming the operation Set-Item on target "Name: DellBIOS:\PowerManagement\AutoOnSat Value: Enabled". |
| VERBOSE: SUCCESS.<br>PS. Dell'Smithig: NowerManagements                                                                                                    |
| VERBOSE: Performing the operation set-item on target "Name: Delibios:\PowerManagement\Autoonsat value: Enabled",<br>VERBOSE: SUCCESS.<br>PS DellSmbios:\PowerManagement>                                                                                                    |

Figure 9 Setting 'AutoOn' as 'SelectDays', 'AutoOnMon' and 'AutoOnSat' as 'Enabled'

To select time as 11:45PM, 'AutoOnHr' value should be given as 23 and 'AutoOnMn' value should be given as 45.

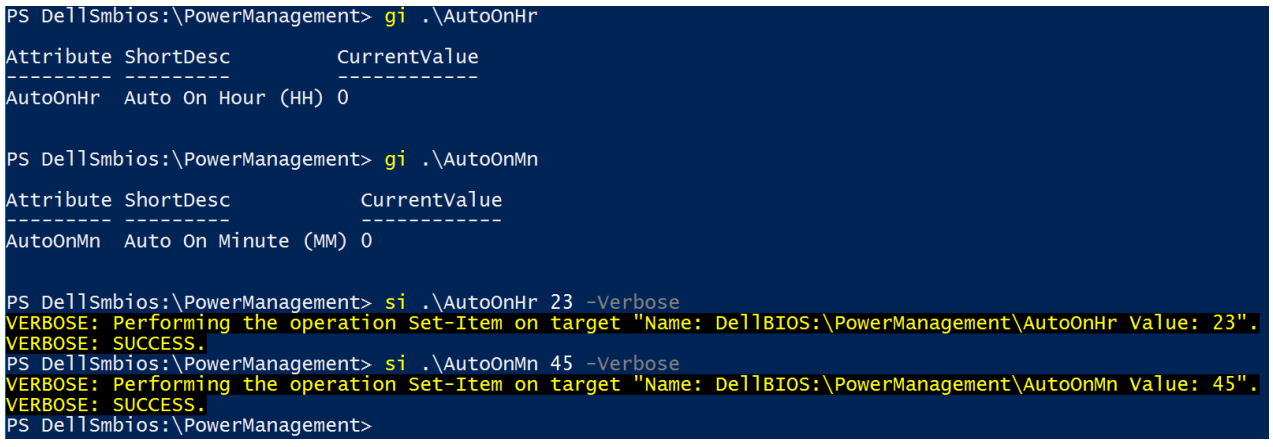

Figure 10 Setting 'AutoOnHr' as 11pm and 'AutoOnMn' as 45 minutes

### 2.3 Using Dell Command | Monitor

Dell Command | Monitor provides the following options for the Auto Power ON BIOS feature:

- Auto On To select the days with values as 'Disable', 'Everyday', 'Weekdays', and 'Select days'.
- Auto On Sunday to Auto On Saturday
   To enable and disable particular day in case 'Auto On'value is chosen as 'Select days'.
- Auto On Hour To set the value of hour which can range from 0 to 23.
- Auto On Minute To set the value of minute which can range from 0 to 59.

To select 'Mondays' and 'Saturdays' as only days when user wants to wake the system up, first 'Auto On' value must be selected as 'Select days'.

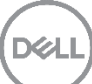

| PS C:\> Get-CimInstance -Na<br>>> \$AttributeName -eq "Au                                                                                                    | mespace root\dcim\sysman -ClassName DCIM_BIOSEnumeration   Where-Object {<br>ito On"}                                                                   |
|----------------------------------------------------------------------------------------------------|----------------------------------------------------------------------------------------------------|
| Caption :<br>Description :<br>ElementName :<br>AttributeName :<br>DefaultValue :<br>DefaultValue :<br>InstanceID :<br>IsorderedList :<br>IsReadOnly :<br>PendingValue :<br>PossibleValues :<br>PossibleValues :<br>P | Auto On<br>{1}<br>Root/MainSystemChassis/BIOSSetupParent/BiosSetupAutoOn<br>False<br>{1. 2, 3, 4}<br>{Disable, Everyday, Weekdays, Select days}         |
| PS C:\> Get-CimInstance -Na<br>>> AttributeName=@("Auto On                                                                                                    | <pre>mespace root\dcim\sysman -ClassName DCIM_BIOSService   Invoke-CimMethod -MethodName SetBIOSAttributes -Arguments @{ ");AttributeValue=@("")}</pre> |
| ReturnValue SetResult PSCom                                                                                                    | iputerName                                                                                                    |
| 0 {0}                                                                                                    |                                                                                                    |

Figure 11 Setting 'Auto On' as 'Select days'

To select time as 11:45PM, 'Auto On Hour' value should be given as 23 and 'Auto On Minute' value should be given as 45.

| PS C: > Get-CimInstance -N                                                                                                    | amespace root/dcim/sysman -ClassName DCIM_BIOSEnumeration   where-Object {                                                                                              |
|----------------------------------------------------------------------------------------------------|----------------------------------------------------------------------------------------------------|
| >> 5ALLI IDULENAME -eq A                                                                                                    |                                                                                                    |
| Caption<br>Description<br>ElementName<br>AttributeName<br>CurrentValue<br>DefaultValue<br>InstanceID<br>IsOrderedList<br>IsReadOnly<br>PendingValue<br>PossibleValues<br>PossibleValuesDescription<br>PSCOmputerName | Auto On Hour<br>{0}<br>Root/MainSystemChassis/AutoOnHourObj<br>False<br>{0}<br>{0-23}                                                                                   |
| PS C:\> Get-CimInstance -N<br>>> AttributeName=@("Auto 0                                                                                                    | amespace root\dcim\sysman -ClassName DCIM_BIOSService   Invoke-CimMethod -MethodName SetBIOSAttributes -Arguments @{<br>n Hour");Attributevalue=@("23")}                |
| ReturnValue SetResult PSCo                                                                                                    | mputerName                                                                                                    |
| 0 {0}                                                                                                    |                                                                                                    |
| PS C:\> Get-CimInstance -N<br>>> AttributeName=@("Auto O                                                                                                    | amespace root\dcim\sysman -ClassName DCIM_BIOSService   <mark>Invoke-CimMethod</mark> -MethodName SetBIOSAttributes -Arguments @{<br>n Minute");AttributeValue=@("45")} |
| ReturnValue SetResult PSCo                                                                                                    | mputerName                                                                                                    |
| 0 {0}                                                                                                    |                                                                                                    |

Figure 12 Setting 'Auto On Hour' as 11pm and 'Auto On Minute' as 45 minutes

In some cases, the OS (or software in the OS) also sets an RTC timer:

- If graceful shutdown happens, the OS-configured RTC wake time has precedent over the BIOS 'Auto Power On' time as the OS RTC timer value gets retained and wakes up the system and the BIOS Auto Power On time should be ignored.
- During ungraceful shutdown events such as AC removal on desktops, or forced shutdown due to power button override, and so on, the BIOS Auto Power On timer can take precedent, as it is expected that the OS timer value would be lost during the reset.

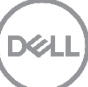

# 3 Wake on LAN/WLAN

The **Wake on LAN/WLAN** BIOS feature allows a user to wake a system from S4 or S5 state (including dirty shutdown – AC/DC power is removed while system is running the OS) using LAN/LOM/Add-in NIC and/or WLAN.

To wake up the system, a magic packet is sent over the network from another system using target system's MAC address. PING and ARP also can be used.

This feature can be set as -

- Disabled The devices do not wake the system when a wakeup packet is received.
- LAN Only A wakeup packet sent to the LAN/LOM/Add-in NIC to wake the system.
- WLAN Only A wakeup packet sent to the WLAN to wake the system.
- LAN or WLAN A wakeup packet sent to either the LAN/LOM/Add-in NIC or WLAN to wake the system.
- LAN With PXE Boot A wakeup packet sent to the system in either the S4 or S5 state which causes the system to wake-up and immediately boot to PXE. If booting to the PXE server fails, the boot process continues to the next item in the Boot Sequence. There should not be any halting error, if the PXE server is not available.

#### Note:

- When system is in the Deep Sleep state, Wake on LAN functionality is disabled. Click <u>Deep Sleep</u> <u>Control</u> for more information.
- When running on battery, Wake on LAN/WLAN is disabled in order to conserve battery life. The system must be plugged into AC for Wake on LAN/WLAN to detect the wakeup packet.
- When Wireless Switch is set to turn off the radio, Wake on WLAN is not possible. Click <u>Wireless</u> <u>Switch</u> for more information.

There are also OS and NIC driver options, which are not controlled by BIOS to allow/disallow a user to wake the system from S3, S4, and S5 states. For S4, even if BIOS 'Wake on LAN/WLAN' is set to enabled, the OS WOL option must also be enabled, otherwise the system is prevented from WOL. The Intel NIC driver has options for 'Wake on Magic Packet' to control wake from S3.

This **table** summarizes the behavior of **Wake on LAN** when system is in different power states and also other wake on options controlled by OS and NIC driver.

#### When Deep Sleep Control is disabled -

| Power State | Deep Sleep<br>Control | BIOS Wake<br>on LAN | Driver Wake<br>on LAN | Wake on<br>LAN Result |
|-------------|-----------------------|---------------------|-----------------------|-----------------------|
| S3          |                       |                     |                       | Yes                   |
| S3 (Hybrid) |                       |                     | Enabled               | Yes                   |
| S4          |                       |                     | Enabled               | Yes                   |
| S5          |                       | Enabled             |                       | Yes                   |
| S3          |                       | LIIableu            |                       | No                    |
| S3 (Hybrid) |                       |                     | Disabled              | No                    |
| S4          |                       |                     | Disabled              | No                    |
| S5          | Disabled              |                     |                       | Yes                   |
| S3          |                       |                     |                       | Yes                   |
| S3 (Hybrid) |                       |                     | Enabled               | Yes                   |
| S4          |                       |                     | Lindbled              | No                    |
| S5          |                       | Dischlod            |                       | No                    |
| S3          |                       | Disabled            |                       | No                    |
| S3 (Hybrid) |                       |                     | Disabled              | No                    |
| S4          |                       |                     | Disabled              | No                    |
| S5          |                       |                     |                       | No                    |

 Table 1
 Behavior of Wake on LAN when Deep Sleep Control is disabled

#### When Deep Sleep Control is enabled in S5 only -

| Table 2 | Rehavior of | Waka on L  | Deen Sle | on Control is | anablad in  | S5 only  |
|---------|-------------|------------|----------|---------------|-------------|----------|
|         | Denavior or | vake on L/ | Deep Sie |               | enableu III | SO Unity |

| Power State | Deep Sleep | BIOS Wake | Driver Wake | Wake on LAN |
|-------------|------------|-----------|-------------|-------------|
|             | Control    | on LAN    | on LAN      | Result      |
| S3          |            |           |             | Yes         |
| S3 (Hybrid) |            |           | Enchlad     | Yes         |
| S4          |            |           | Enabled     | Yes         |
| S5          |            | Enchlad   |             | No          |
| S3          |            | Enabled   | Disabled    | No          |
| S3 (Hybrid) | Fachladia  |           |             | No          |
| S4          |            |           |             | No          |
| S5          |            |           |             | No          |
| S3          | S5 Only    |           |             | Yes         |
| S3 (Hybrid) |            |           | Enchlad     | Yes         |
| S4          |            |           | Enabled     | No          |
| S5          |            | Dischlad  |             | No          |
| S3          |            | Disabled  |             | No          |
| S3 (Hybrid) |            |           | Dischlad    | No          |
| S4          | ]          |           | Disabled    | No          |
| S5          |            |           |             | No          |

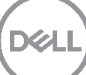

#### When Deep Sleep Control is enabled in S4 and S5 -

| Power State | Deep Sleep<br>Control | BIOS Wake<br>on LAN | Driver Wake<br>on LAN | Wake on LAN<br>Result |
|-------------|-----------------------|---------------------|-----------------------|-----------------------|
| S3          |                       |                     |                       | Yes                   |
| S3 (Hybrid) |                       |                     | Enabled               | Yes                   |
| S4          |                       |                     | Enabled               | No                    |
| S5          |                       | Enabled             |                       | No                    |
| S3          |                       | Enableu             | Disabled              | No                    |
| S3 (Hybrid) | Fachlad in            | Disa                |                       | No                    |
| S4          |                       |                     |                       | No                    |
| S5          |                       |                     |                       | No                    |
| S3          | 34 anu 35             |                     |                       | Yes                   |
| S3 (Hybrid) |                       |                     | Enchlad               | Yes                   |
| S4          |                       |                     | Enableu               | No                    |
| S5          |                       | Disabled            |                       | No                    |
| S3          |                       | Disableu            |                       | No                    |
| S3 (Hybrid) |                       |                     | Disabled              | No                    |
| S4          |                       |                     | Disableu              | No                    |
| S5          |                       |                     |                       | No                    |

Table 3 Behavior of Wake on LAN when Deep Sleep Control is enabled in and S4 and S5

#### 3.1 Using Dell Command | Configure

Dell Command | Configure provides **wakeonlan** option to configure this feature and supports the following values:

- **disable** To disable the 'Wake on LAN/WLAN' feature.
- enable To select the 'LAN Only' bios value.
- enablewakeonwlan To select the 'WLAN Only' bios value
- Ianorwlan to select the 'LAN or WLAN' bios value
- Ianwithpxeboot to select 'LAN With PXE Boot' bios value

#### 3.1.1 Using Command Line

The following figure illustrates the command for setting the wakeonlan option as lanorwlan.

C:\Program Files (x86)\Dell\Command Configure\X86\_64>cctk.exe --wakeonlan wakeonlan=disable

C:\Program Files (x86)\Dell\Command Configure\X86\_64>cctk.exe --wakeonlan=lanorwlan wakeonlan=lanorwlan

Figure 13 Setting 'wakeonlan' as 'lanorwlan'

#### 3.1.2 Using Graphical User Interface

To configure the **Wake on LAN** feature, select **wakeonlan** option from the **Power and Performance** category, then perform the following:

- 1. Click the required option:
  - Create Multiplatform Package.
  - Create Local System Package.
  - Open a Saved Package.
- 2. Click Edit, or double-click the wakeonlan option.
- 3. In the wakeonian option row, select the appropriate option in the Value to Set field.
- 4. Click OK.
- 5. To apply the modifications, export the configuration in a .ini or .exe format.

To see how to export the configuration and apply it on target systems, go to the Dell Command | Configure <u>wiki</u> page, click the **Documentation** link and see the *Dell Command* | *Configure User's Guide*.

| 🤁 Dell Command   Configure                                          |                                                                                        |                  | v 3.           | 2.1 <b>?</b>   _ 🗆 X           |
|---------------------------------------------------------------------|----------------------------------------------------------------------------------------|------------------|----------------|--------------------------------|
| Create Multiplatform Package<br>Settings for all possible platforms | Create Multiplatform Packa                                                             | ge               |                |                                |
| Create Local System Package<br>Settings from the current system     | Configure a generic ini for all systems           View:         Basic         Validate | 🖌 Edit           | wake           | onlan                          |
| Open a Saved Package                                                | Category 🔻 Name                                                                        | Value to Set     | Apply Settings | Description                    |
| Use settings from a previously saved settings                       | Power and Perfor ioat                                                                  | Not Specified 🔹  |                | Enables or disables the IO Act |
| Package History                                                     | Power and Perfor wakeonlan                                                             | Not Specified 🔻  |                | Configures the wake-on-LAN     |
| View history of created packages                                    | Power and Perfor powermgmt                                                             | enablewakeonwlan |                | Sets the power management      |
|                                                                     | Power and Perfor mobilepowermgmt                                                       | lanorwlan        |                | Enable or disable the mobile : |
|                                                                     | Power and Perfor smartcpu                                                              | lanwithpxeboot   |                | Enables or disables system's s |
|                                                                     | Power and Perfor sysbatcharger                                                         | sfp              |                | Enables or disables the batter |
|                                                                     | Power and Perfor logicproc                                                             | lanorsfp         |                | Enables or disables hyper thre |
|                                                                     | Power and Perfor speedstep                                                             | sfpwithpxeboot   |                | Sets SpeedStep to automatic,   |
|                                                                     |                                                                                        | Not Specified    |                |                                |
|                                                                     | REPORT                                                                                 |                  | NFIG           | EXPORT .EXE                    |
| Give us your feedback                                               |                                                                                        |                  |                |                                |

Figure 14 Creating a configuration file for setting 'wakeonlan' as 'lanorwlan'

# 3.2 Using Dell Command | PowerShell Provider

Dell Command | PowerShell Provider provides the **WakeonLan** option to configure this feature and supports the following values:

- Disabled To disable the 'Wake on LAN/WLAN' feature
- LanOnly To select the 'LAN Only' bios value
- WlanOnly To select the 'WLAN Only' bios value
- LanWlan To select the 'LAN or WLAN' bios value
- LanWithPxeBoot To select 'LAN With PXE Boot' bios value

Figure 15 Setting 'WakeOnLan' as 'LanOnly'

#### 3.3 Using Dell Command | Monitor

Dell Command | Monitor provides the **Wake-On-LAN** option to configure this feature and supports the following values:

- Disabled To disable the 'Wake on LAN/WLAN' feature
- LanOnly To select the 'LAN Only' bios value
- WlanOnly To select the 'WLAN Only' bios value
- LanWlan To select the 'LAN or WLAN' bios value
- LanWithPxeBoot To select 'LAN With PXE Boot' bios value

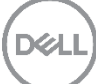

| PS C:\> Get-CimInstance -Na<br>>> \$AttributeName -eq "Wa                                                                                                    | mespace root\dcim\sysman -ClassName DCIM_BIOSEnumeration   Where-Object {<br>ke-On-LAN"}                                                                     |
|----------------------------------------------------------------------------------------------------|----------------------------------------------------------------------------------------------------|
| Caption<br>Description<br>ElementName<br>AttributeName<br>OurrentValue<br>DefaultValue<br>InstanceID<br>IsSvaderedList<br>IsReadOnly<br>PendingValue<br>PossibleValues<br>PossibleValuescription<br>PSComputerName | Wake-On-LAN<br>{1}<br>Root/MainSystemChassis/BIOSSetupParent/WolcEnuBsetpObj<br>False<br>{1, 4, 5, 6}<br>{Disable, LAN, LAN or WLAN, WLAN only}              |
| PS C:\> <mark>Get-CimInstance</mark> -Na<br>>> AttributeName=@("wake-Or                                                                                                    | <pre>mespace root\dcim\sysman -ClassName DCIM_BIOSService   Invoke-CimMethod -MethodName SetBIOSAttributes -Arguments @{ -LAN");Attributevalue=@('5")}</pre> |
| ReturnValue SetResult PSCom<br>                                                                                                    | puterName                                                                                                    |

Figure 16 Setting 'Wake-On-Lan' as 'LAN or WLAN'

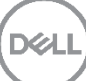

# 4 USB Wake

The USB Wake Support BIOS feature allows USB device to wake the system from S3 state. When,

- **Enabled** USB devices such as USB mouse, USB keyboard, or touchscreen can wake the system from S3.When enabled, power is supplied to USB ports during the S3 state.
- Disabled USB devices cannot wake the system from the S3 state.

#### Note:

- USB Wake Support does not function for the systems that operate on battery power, even if the USB devices are externally powered. The determining factor is whether the system's USB ports are powered and able to detect USB traffic.
- For USB Wake to work, the USB ports must not be in Deep Sleep. If Deep Sleep Control is:
  - **Disabled** All USB ports can wake up the system from S3, but only the system's Smart Power on Connector port can wake up the system from S4 and S5.
  - **Enabled in S5 only** All ports can wake up the system from S3, but only the system's Smart Power on Connector port can wake up the system form S4. No wake support for S5.
  - Enabled in S4 and S5 All ports can wake up the system from S3. Wake from S4 and S5 is disabled in this case.

#### 4.1 Using Dell Command | Configure

Dell Command | Configure provides **usbwake** option to configure this feature having values as 'enable' and 'disable'.

#### 4.1.1 Using Command Line

usbwake=enable

The following figure illustrates the command for setting the usbwake option as 'enable'.

C:\Program Files (x86)\Dell\Command Configure\X86\_64>cctk.exe --usbwake usbwake=disable C:\Program Files (x86)\Dell\Command Configure\X86\_64>cctk.exe --usbwake=enable

Figure 17 Setting 'usbwake' as 'enable'

#### 4.1.2 Using Graphical User Interface

To configure this feature, select **usbwake** option from the **Power and Performance** category, then perform the following:

- 1. Click the required option:
  - Create Multiplatform Package.
  - Create Local System Package.
  - Open a Saved Package.
- 2. Click Edit, or double-click the usbwake option.
- 3. In the usbwake option row, select the appropriate option in the Value to Set field.
- 4. Click **OK**.
- 5. To apply the modifications, export the configuration in a .ini or .exe format.

To see how to export the configuration and apply it on target systems, go to the Dell Command | Configure wiki page, click the **Documentation** link and see the *Dell Command* | *Configure User's Guide*.

| 🤁 Dell Command   Configure                                          |                                   |                    |                 | v 3.2.1        | ?   _ 🗆 ×                   |
|---------------------------------------------------------------------|-----------------------------------|--------------------|-----------------|----------------|-----------------------------|
| Create Multiplatform Package<br>Settings for all possible platforms | Create Multip                     | olatform Package   |                 |                |                             |
| Create Local System Package<br>Settings from the current system     | Configure a generic i View: Basic | ni for all systems | 🕻 Edit          | usbwake        |                             |
| Open a Saved Package                                                | Category 🔻                        | Name               | Value to Set    | Apply Settings | Description                 |
| Use settings from a previously saved settings                       | USB Settings                      | usbreardual2stack  | Not Specified 🔻 |                | Enables or disables the se  |
| Package History                                                     | USB Settings                      | usbrearquad        | Not Specified 🔻 |                | Enables or disables rear Q  |
| Package History<br>View history of created packages                 | USB Settings                      | usbwake            | Not Specified 🔻 |                | Enables or disables USB v   |
|                                                                     | USB Settings                      | usbportsfront      | enable          |                | Enables or disables front c |
|                                                                     | USB Settings                      | usbemunousbboot    | disable         |                | Enables the emulation of    |
|                                                                     | USB Settings                      | usbport16          | Not Specified   |                | Enables or disables usb po  |
|                                                                     | USB Settings                      | usbport17          | Not Specified 🔻 |                | Enables or disables usb pc  |
|                                                                     | USB Settings                      | usbport18          | Not Specified 🔻 |                | Enables or disables usb pc  |
|                                                                     |                                   |                    |                 |                |                             |
|                                                                     |                                   | REPORT             | EXPORT C        | ONFIG          | EXPORT .EXE                 |
| Give us your feedback                                               |                                   |                    |                 |                |                             |

Figure 18 Creating a configuration file for setting 'usbwake' as 'enable'

## 4.2 Using Dell Command | PowerShell Provider

Dell Command | PowerShell Provider provides the **UsbWake** option to configure the **USB Wake** BIOS feature having values as 'Enabled' and 'Disabled'.

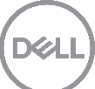

| PS DellSmb | pios:\PowerManagement> g | .\UsbWake          |                   |                    |               |           |
|------------|--------------------------|--------------------|-------------------|--------------------|---------------|-----------|
| Attribute  | ShortDesc                | CurrentValue       |                   |                    |               |           |
|            |                          |                    |                   |                    |               |           |
| UsbWake    | Enable USB Wake Support  | Disabled           |                   |                    |               |           |
|            |                          |                    |                   |                    |               |           |
| PS DellSmb | oios:\PowerManagement> s | .\UsbWake Enabled  | -Verbose          |                    |               |           |
| VERBOSE: F | Performing the operation | Set-Item on target | "Name: DellBIOS:\ | PowerManagement\Us | sbWake Value: | Enabled". |
| VERBOSE: S | SUCCESS.                 |                    |                   |                    |               |           |
| PS DellSmb | pios:\PowerManagement>   |                    |                   |                    |               |           |

Figure 19 Setting 'UsbWake' as 'Enabled'

### 4.3 Using Dell Command | Monitor

Dell Command | Monitor provides the USB Wake Support option to configure this feature.

| PS C:\> <mark>Get-CimInstance</mark> -N:<br>>> \$AttributeName -eq "U:                                                                                                    | amespace root\dcim\sysman -ClassName DCIM_BIOSEnumeration   <mark>where-Object {</mark><br>3B wake Support"}                                                |
|----------------------------------------------------------------------------------------------------|----------------------------------------------------------------------------------------------------|
| Caption<br>Description<br>ElementName<br>AttributeName<br>CurrentValue<br>DefaultValue<br>InstanceID<br>IsorderedList<br>IsReadOnly<br>PendingValue<br>PossibleValues<br>PossibleValuesDescription<br>PSComputerName | USB wake Support<br>{1}<br>Root/MainSystemChassis/BIOSSetupParent/BiosSetupUSBWake<br>False<br>{1, 2}<br>{Disable, Enable}                                  |
| PS C:\> Get-CimInstance -Na<br>>> AttributeName=@("USB Wal                                                                                                    | amespace root\dcim\sysman -ClassName DCIM_BIOSService   Invoke-CimMethod -MethodName SetBIOSAttributes -Arguments @{<br>ke Support");AttributeValue=@("2")} |
| ReturnValue SetResult PSCo                                                                                                    | nputerName                                                                                                    |
| 0 {0}                                                                                                    |                                                                                                    |

Figure 20 Setting 'USB Wake Support' as 'Enable'

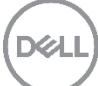

# 5 Wake on Dock

The Wake-on-Dock BIOS feature enables or disables waking the system when a docking connection is made.

#### 5.1 Using Dell Command | Configure

Dell Command | Configure provides **wakeondock** option to configure the **Wake On Dock** BIOS feature having values as 'enable' and 'disable'.

#### 5.1.1 Using Command Line

The following figure illustrates the command for setting the wakeondock option as 'enable'.

C:\Program Files (x86)\Dell\Command Configure\X86\_64>cctk.exe --wakeondock wakeondock=disable

C:\Program Files (x86)\Dell\Command Configure\X86\_64>cctk.exe --wakeondock=enable wakeondock=enable

Figure 21 Setting 'wakeondock' as 'enable'

#### 5.1.2 Using Graphical User Interface

To configure the **USB Wake** feature, select the **wakeondock** option from the **Power and Performance** category, then perform the following:

- 1. Click the required option:
  - Create Multiplatform Package.
  - Create Local System Package.
  - Open a Saved Package.
- 2. Click Edit, or double-click the wakeondock option.
- 3. In the wakeondock option row, select the appropriate option in the Value to Set column.
- 4. Click OK.
- 5. To apply the modifications, export the configuration in a .ini or .exe format.

To see how to export the configuration and apply it on target systems, go to the Dell Command | Configure wiki page, click the **Documentation** link and see the *Dell Command* | *Configure User's Guide*.

|                                                                     |                                                                       |                          |                 | V 3.2.0        | <pre> :   _ □ ×</pre> |  |
|---------------------------------------------------------------------|-----------------------------------------------------------------------|--------------------------|-----------------|----------------|-----------------------|--|
| Create Multiplatform Package<br>Settings for all possible platforms | Create Multip                                                         | latform Package          |                 |                |                       |  |
| Create Local System Package<br>Settings from the current system     | Configure a generic ini for all systems           View:         Basic |                          |                 |                |                       |  |
| Open a Saved Package                                                | Category 🔻                                                            | Name                     | Value to Set    | Apply Settings | Description           |  |
| Use settings from a previously saved settings                       | Power and Perfor                                                      | dockbattchrgcfg          | Not Specified 🔹 |                | Configures the doc    |  |
| Package History                                                     | Power and Perfor                                                      | cpusnoop                 | Not Specified 🔹 |                | Configures CPU Sn     |  |
| View history of created packages                                    | Power and Perfor                                                      | isochronous              | Not Specified 🔹 |                | Enables or disables   |  |
|                                                                     | Power and Perfor                                                      | wakeondock               | Not Specified 🔹 |                | Enables or disables   |  |
|                                                                     | Power and Perfor                                                      | processorcorecount       | enable          |                | Enables the numbe     |  |
|                                                                     | Power and Perfor                                                      | lidswitch                | disable         |                | Enables or disables   |  |
|                                                                     | Power and Perfor                                                      | sleepmode                | Not Specified   |                | Determines which s    |  |
|                                                                     | Power and Perfor                                                      | typecbtryovrldprotection | Not Specified 🔹 |                | Configures the max    |  |
|                                                                     |                                                                       |                          | ··· ·           |                |                       |  |
|                                                                     |                                                                       | REPORT                   | EXPORT CONFIG   |                | EXPORT .EXE           |  |
| Give us your feedback                                               |                                                                       |                          |                 |                |                       |  |

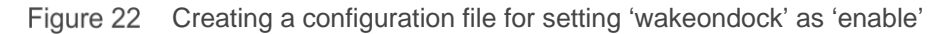

#### 5.2 Using Dell Command | PowerShell Provider

Dell Command | PowerShell Provider provides the **WakeOnDock** option to configure the **Wake On Dock** BIOS feature having values as 'Enabled' and 'Disabled'.

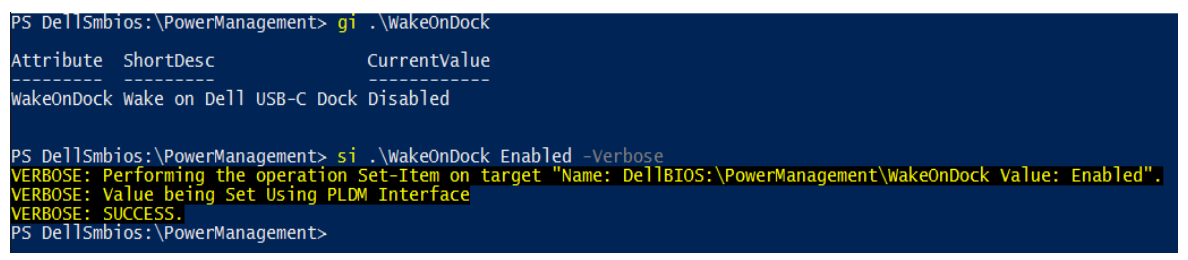

Figure 23 Setting 'WakeOnDock' as 'Enabled'

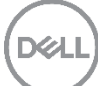

# 5.3 Using Dell Command | Monitor

Dell Command | Monitor provides the Wake on Dock option to configure the Wake On Dock BIOS feature.

| PS C:\> Get-CimInstance -Na                                                                                                    | mespace root\dcim\sysman -ClassName DCIM_BIOSEnumeration   Where-Object {                                              |
|----------------------------------------------------------------------------------------------------|----------------------------------------------------------------------------------------------------|
| >> \$AttributeName -eq "Wa                                                                                                    | ke On Dock'}                                                                                                    |
| Caption<br>Description<br>ElementName<br>AttributeName<br>CurrentValue<br>DefaultValue<br>InstanceID<br>IsSrderedList<br>IsReadOnly<br>PendingValue<br>PossibleValues<br>PossibleValuesDescription<br>PSComputerName | Wake on Dock<br>{2}<br>Root/MainSystemChassis/BIOSSetupParent/WakeonDockCfgObj<br>False<br>{1, 2}<br>{Enable, Disable} |
| PS C:\> Get-CimInstance -Na                                                                                                    | mespace root\dcim\sysman -ClassName DCIM_BIOSService   Invoke-CimMethod -MethodName SetBIOSAttributes -Arguments @{    |
| >> AttributeName=@("Wake or                                                                                                    | Dock");Attributevalue=@("1")}                                                                                          |
| ReturnValue SetResult PSCom<br>0 {0}                                                                                                    | puterName                                                                                                    |

Figure 24 Setting 'Wake On Dock' as 'Enable'

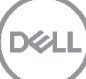

# 6 Deep Sleep Control

The **Deep Sleep Control** BIOS feature allows devices such as the system's LAN on Motherboard or LOM and USB controllers to enter a special low power mode when system is in S4 or S5 state. It turns off most of the power-consuming circuitry as required and may disable things such as Power Management Event, USB Power and so on. When the system is in the Deep Sleep state, the Wake-on-LAN and Wake-from-USB functionalities are disabled.

This feature supports the following values:

- Disabled The system's LOM and USB ports do not enter this lower power state.
- Enable in S5 only The system's LOM and USB controllers are in Deep Sleep only upon entering S5.
- Enable in S4 and S5 the system's LOM and USB controllers are in Deep Sleep (lowest power off mode) upon entering S4 or S5.

### 6.1 Using Dell Command | Configure

Dell Command | Configure provides **deepsleepctrl** option to configure the **Deep Sleep Control** feature having values as 'disable', 's5only', and 's4ands5'.

#### 6.1.1 Using Command Line

The following figure illustrates the command for setting the **deepsleepctrl** option as 's5only'

```
C:\Program Files (x86)\Dell\Command Configure\X86_64>cctk --deepsleepctrl
deepsleepctrl=disable
```

```
C:\Program Files (x86)\Dell\Command Configure\X86_64>cctk --deepsleepctrl=s5only
deepsleepctrl=s5only
```

Figure 25 Setting 'deepsleepctrl' as 's5only'

#### 6.1.2 Using Graphical User Interface

To configure the **Deep Sleep Control** feature, select the **deepsleepctrl** option from the **Power and Performance** category, then perform the following:

- 1. Click the required option:
  - Create Multiplatform Package.

- Create Local System Package.
- Open a Saved Package.
- 2. Click Edit, or double-click the deepsleepctrl option.
- 3. In the deepsleepctrl option row, select the appropriate option in the Value to Set field.
- 4. Click OK.
- 5. To apply the modifications, export the configuration in a .ini or .exe format.

To see how to export the configuration and apply it on target systems, go to the Dell Command | Configure wiki page, click the **Documentation** link and see the *Dell Command* | *Configure User's Guide*.

| Dell Command   Configure                                            |                  |                     |                 | v 3.2.1        | ?   _ 🗆 ×                   |
|---------------------------------------------------------------------|------------------|---------------------|-----------------|----------------|-----------------------------|
| Create Multiplatform Package<br>Settings for all possible platforms | Create Multip    | latform Package     |                 |                |                             |
| Create Local System Package<br>Settings from the current system     | View: Basic      | ▼ 🚱 Validate 🔗      | Edit            | deepsle        |                             |
| Open a Saved Package                                                | Category 🔻       | Name                | Value to Set    | Apply Settings | Description                 |
| Use settings from a previously saved settings                       | Power and Perfor | advbatterychargecfg | View / Change   |                | Configures the Advanced     |
| Package History                                                     | Power and Perfor | blocks3             | Not Specified 🔻 |                | Enables or disables the BI  |
| View history of created packages                                    | Power and Perfor | deepsleepctrl       | Not Specified 🔻 |                | Configures the system po    |
|                                                                     | Power and Perfor | irmt                | s5only          |                | Enables or disables Intel F |
|                                                                     | Power and Perfor | dockbattchrgcfg     | s4ands5         |                | Configures the dock batt    |
|                                                                     | Power and Perfor | cpusnoop            | disable         |                | Configures CPU Snoop m      |
|                                                                     | Power and Perfor | isochronous         | Not Specified   |                | Enables or disables System  |
|                                                                     | Power and Perfor | wakeondock          | Not Specified 🔹 |                | Enables or disables wakin   |
|                                                                     |                  |                     |                 |                |                             |
|                                                                     |                  | REPORT              | EXPORT CO       | ONFIG          | EXPORT .EXE                 |
| 😰 Give us your feedback                                             |                  |                     |                 |                |                             |

Figure 26 Creating a configuration file for setting 'deepsleepctrl' as 's5only'

## 6.2 Using Dell Command | PowerShell Provider

Dell Command | PowerShell Provider provides the **DeepSleepCtrl** option to configure the **Deep Sleep Control** BIOS feature having the values as 'Disabled', 'S5Only', and 'S4AndS5'.

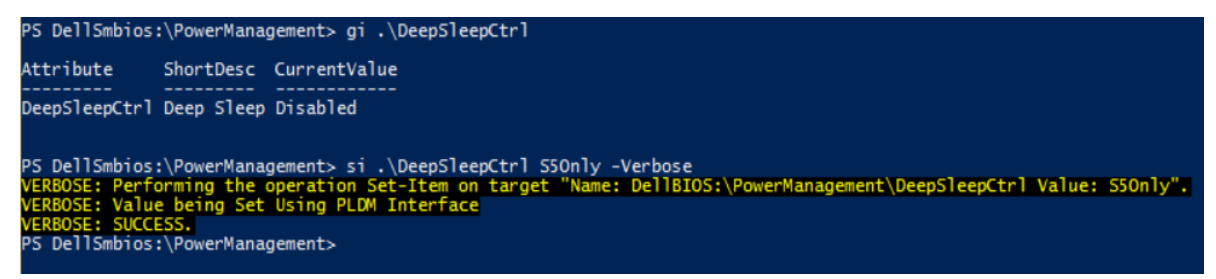

Figure 27 Setting 'DeepSleepCtrl' as 'S5Only'

# 6.3 Using Dell Command | Monitor

Dell Command | PowerShell Provider provides **Deep Sleep Control** option to configure the **Deep Sleep Control** feature having the values as 'Disable', 'S5Only', and 'S4andS5'.

| PS C:\> Get-CimInstance -N<br>"Deep Sleep Control"}                                                                                                    | amespace root\dcim\sysman -ClassName DCIM_BIOSEnumeration   Where-Object {\$AttributeName -eq                                                              |
|----------------------------------------------------------------------------------------------------|----------------------------------------------------------------------------------------------------|
| Caption<br>Description<br>ElementName<br>AttributeName<br>CurrentValue<br>DefaultValue<br>InstanceID<br>IsOrderedList<br>IsReadOnly<br>PendingValue<br>PossibleValues<br>PossibleValues<br>PossibleValues | Deep Sleep Control<br>{2}<br>Root/MainSystemChassis/BIOSSetupParent/BiosSetupDeepSleepCtrl<br>False<br>{1, 2, 3}<br>{S4and55, Disable, S50nly}             |
| PS C:\> Get-CimInstance -N<br>tributes -Arguments @{Attr                                                                                                    | amespace root\dcim\sysman -ClassName DCIM_BIOSService   Invoke-CimMethod -MethodName SetBIOSAt<br>ibuteName=@("Deep Sleep Control");AttributeValue=@("3")} |
| ReturnValue SetResult PSCo<br>                                                                                                    | mputerName                                                                                                    |

Figure 28 Setting 'Deep Sleep Control' as 'S5Only'

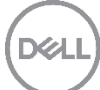

# 7 Wireless Switch

The Wireless Switch BIOS feature provides facility of enabling or disabling individual wireless radios by toggling the Fn+PrintScreen/Wireless Switch.

This feature can individually enable/disable WWAN, WLAN, WLAN/WiGig, GPS (on WWAN Module), and/or Bluetooth. For example: WLAN is enabled and WWAN and Bluetooth are disabled, if you physically move the Wireless Switch to OFF mode, then only WLAN is turned off.

**Note** - This feature only works on Operating Systems prior to Windows 8. Beginning with Windows 8, the Wireless Switch toggles the 'Airplane Mode' either in the ON or OFF mode.

Individual radio control is handled in the OS at PC Settings => Network => Airplane Mode.

### 7.1 Using Dell Command | Configure

Dell Command | Configure provides following options to configure the **Wireless Switch** feature:

- For WLAN wirelesswitchnlanctrl
- For WWAN wirelesswitchcellularctrl
- For WLAN/Wigig wswitchwlanwigigctrl
- For GPS (on WWAN Module) wswitchgpsonwwanradio
- For Bluetooth wirelesswitchbluetoothctrl

#### 7.1.1 Using Command Line

The following figure illustrates the command for setting the 'wirelesswitchbluetoothctrl' option as 'disable'

C:\Program Files (x86)\Dell\Command Configure\X86\_64>cctk.exe --wirelesswitchbluetoothctrl wirelesswitchbluetoothctrl=enable

:\Program Files (x86)\Dell\Command Configure\X86\_64>cctk.exe --wirelesswitchbluetoothctrl=disable irelesswitchbluetoothctrl=disable

Figure 29 Setting 'wirelesswitchbluetoothctrl' as 'disable'

#### 7.1.2 Using Graphical User Interface

To configure the Bluetooth feature enablement based on Wireless Switch toggling, select **wirelesswitchbluetoothctrl** option from the **Wireless** category, then perform the following:

- 1. Click the required option:
  - Create Multiplatform Package.
  - Create Local System Package.
  - Open a Saved Package.
- 2. Click Edit, or double-click the wirelesswitchbluetoothctrl option.
- 3. In the wirelesswitchbluetoothctrl option row, select the appropriate option in the Value to Set field.
- 4. Click OK.
- 5. To apply the modifications, export the configuration in a .ini or .exe format.

To see how to export the configuration and apply it on target systems, go to the Dell Command | Configure wiki page, click the **Documentation** link and see the *Dell Command* | *Configure User's Guide*.

| 🤁 Dell Command   Configure                                          |                                 |                                                   |                 | v 3.2.1        | ?   _ 🗆 ×                                          |
|---------------------------------------------------------------------|---------------------------------|---------------------------------------------------|-----------------|----------------|----------------------------------------------------|
| Create Multiplatform Package<br>Settings for all possible platforms | Create Mult                     | platform Package                                  |                 |                |                                                    |
| Create Local System Package<br>Settings from the current system     | Configure a generic View: Basic | <ul> <li>ini for all systems</li> <li>✓</li></ul> | Edit            | wirelesswi     | tchb                                               |
| Open a Saved Package                                                | Category 🔻                      | Name                                              | Value to Set    | Apply Settings | Description                                        |
| Use settings from a previously saved settings                       | Wireless                        | wirelesswitchbluetoothctrl                        | Not Specified 🔻 |                | Enables or disables wire                           |
| Package History                                                     | Wireless                        | wirelesswitchcellularctrl                         | enable          |                | Enables or disables wire                           |
| View history of created packages                                    | Wireless                        | wirelesswitchnlanctrl                             | disable         |                | Enables or disables the v                          |
|                                                                     | Wireless                        | wirelesswitchwigigctrl                            | Not Specified   |                | Enables or disables the \                          |
|                                                                     | Wireless                        | extwlanled                                        | Not Specified 🔻 |                | Enables or disables the $\epsilon$                 |
|                                                                     | Wireless                        | wswitchwlanwigigctrl                              | Not Specified 🔻 |                | Enables or disables the $\boldsymbol{\varepsilon}$ |
|                                                                     | Wireless                        | wswitchgpsonwwanradio                             | Not Specified 🔹 |                | Enables or disables the $\epsilon$                 |
|                                                                     | Wireless                        | zigbee                                            | Not Specified 🔻 |                | Enables or disables the 2                          |
|                                                                     |                                 | REPORT                                            | EXPORT CON      | FIG            | EXPORT .EXE                                        |
| 🕜 Give us your feedback                                             |                                 |                                                   |                 |                |                                                    |

Figure 30 Creating a configuration file for setting 'wirelesswitchbluetoothctrl' as 'disable'

## 7.2 Using Dell Command | PowerShell Provider

Dell Command | PowerShell Provider provides the following options to configure the **Wireless Switch** BIOS feature:

- For WLAN WirelessSwitchWlanOnlyCtrl
- For WWAN WirelessSwitchCellularCtrl
- For WLAN/Wigig WirelessSwitchWlanCtrl
- For GPS (on WWAN Module) WirelessSwitchGps
- For Bluetooth WirelessSwitchBluetoothCtrl

| PS DellSmbios:\Wireless> gi .\WirelessSwitchBluetoothCtrl                               |                          |                                                               |  |  |  |  |
|-----------------------------------------------------------------------------------------|--------------------------|---------------------------------------------------------------|--|--|--|--|
| Attribute                                                                               | ShortDesc                | CurrentValue                                                  |  |  |  |  |
| WirelessSwitchBluetoothCtrl                                                             | Enable Bluetooth Switch  | Disabled                                                      |  |  |  |  |
| PS DellSmbios:\Wireless> <mark>si</mark> .\WirelessSwitchBluetoothCtrl Enabled -Verbose |                          |                                                               |  |  |  |  |
| VERBOSE: Performing the open                                                            | ration Set-Item on targe | t "Name: DellBIOS:\Wireless\WirelessSwitchBluetoothCtrl Value |  |  |  |  |
| Enabled".                                                                               |                          |                                                               |  |  |  |  |
| VERBOSE: SUCCESS.<br>PS DellSmbios:\Wireless>                                           |                          |                                                               |  |  |  |  |

Figure 31 Setting 'WirelessSwitchBluetoothCtrl' as 'Enabled'

### 7.3 Using Dell Command | Monitor

Dell Command | Monitor provides the following options to configure the Wireless Switch BIOS feature:

- For WLAN Wireless Switch Wireless LAN Control
- For WWAN Wireless Switch Cellular Control
- For WLAN/WiGig Wireless Switch WLAN-WIGIG Control
- For GPS (on WWAN Module) Wireless Switch GPS On WWAN Radio
- For Bluetooth Wireless Switch Bluetooth Control

| PS C:\> <mark>Get-CimInstance</mark> -N<br>>> \$AttributeName -eq "W                                                                                                    | amespace root\dcim\sysman -ClassName DCIM_BIOSEnumeration   where-Object {<br>ireless Switch GPS on wwan Radio"}                                                             |
|----------------------------------------------------------------------------------------------------|----------------------------------------------------------------------------------------------------|
| Caption<br>Description<br>ElementName<br>AttributeName<br>CurrentValue<br>DefaultValue<br>InstanceID<br>IsorderedList<br>IsReadOnly<br>PendingValue<br>PossibleValues<br>PossibleValuesDescription<br>PSComputerName | Wireless Switch GPS On WWAN Radio<br>{2}<br>Root/MainSystemChassis/BIOSSetupParent/WirelessSwitchGPSOnWWANRadioCfgObj<br>False<br>{1, 2}<br>{Enable, Disable}                |
| PS C:\> Get-CimInstance -N<br>>> AttributeName=@("Wirele                                                                                                    | amespace root\dcim\sysman -ClassName DCIM_BIOSService   Invoke-CimMethod -MethodName SetBIOSAttributes -Arguments @{<br>ss Switch GPS On WWAN Radio");AttributeValue=@("1")} |
| ReturnValue SetResult PSCo                                                                                                    | nputerName                                                                                                    |
| 0 {0}                                                                                                    |                                                                                                    |

Figure 32 Setting 'Wireless Switch GPS On WWAN Radio' as 'Enable'

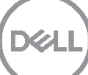

# 8 Block Sleep

Dell business systems provide BIOS feature named as Block Sleep which stops the user's system to enter into Sleep State or S3 state in the OS environment, if enabled.

When set to 'Enabled', the 'Sleep' option does not show up in the OS, and the Hibernate (S4) and the Shutdown (S5) are the only low-power States available. Enabling this feature also force pre-boot authentication on non-S3 resumes. The default value for this feature is 'Disabled'.

# 8.1 Using Dell Command | Configure

Dell Command | Configure provides **blocks3** option to configure the **Block Sleep** BIOS feature having the values as 'enable' and 'disable'.

#### 8.1.1 Using Command Line

The following figure illustrates the command for setting the 'blocks3' option as 'enable'

```
C:\Program Files (x86)\Dell\Command Configure\X86_64>cctk.exe --blocks3
blocks3=disable
C:\Program Files (x86)\Dell\Command Configure\X86_64>cctk.exe --blocks3=enable
blocks3=enable
```

C:\Program Files (x86)\Dell\Command Configure\X86\_64>

Figure 33 Setting 'blocks3' as 'enable'

#### 8.1.2 Using Graphical User Interface

To configure the Block Sleep BIOS feature, select **blocks3** option from the **Power and Performance** category, then perform the following:

- 1. Click the required option:
  - Create Multiplatform Package.
  - Create Local System Package.
  - Open a Saved Package.
- 2. Click Edit, or double-click the blocks3 option.
- 3. In the **blocks3** option row, select the appropriate option in the **Value to Set** field.
- 4. Click OK.

5. To apply the modifications, export the configuration in a **.ini** or **.exe** format.

To see how to export the configuration and apply it on target systems, go to the Dell Command | Configure wiki page, click the **Documentation** link and see the *Dell Command* | *Configure User's Guide*.

| 🤁 Dell Command   Configure                                          |                                    |                     |                 | v 3.2.1        | ?   _ 🗆 ×                 |
|---------------------------------------------------------------------|------------------------------------|---------------------|-----------------|----------------|---------------------------|
| Create Multiplatform Package<br>Settings for all possible platforms | Create Multiplatform Package       |                     |                 |                |                           |
| Create Local System Package<br>Settings from the current system     | Configure a generic in View: Basic | • for all systems   | Edit            | blockse        |                           |
| Open a Saved Package                                                | Category 🔻                         | Name                | Value to Set    | Apply Settings | Description               |
| Use settings from a previously saved settings                       | Power and Perfor                   | advbatterychargecfg | View / Change   |                | Configures the Advance    |
| Package History                                                     | Power and Perfor                   | blocks3             | Not Specified 🔻 |                | Enables or disables the I |
| View history of created packages                                    | Power and Perfor                   | deepsleepctrl       | enable          |                | Configures the system p   |
|                                                                     | Power and Perfor                   | irmt                | disable         |                | Enables or disables Intel |
|                                                                     | Power and Perfor                   | dockbattchrgcfg     | Not Specified   |                | Configures the dock bat   |
|                                                                     | Power and Perfor                   | cpusnoop            | Not Specified 🔻 |                | Configures CPU Snoop      |
|                                                                     | Power and Perfor                   | isochronous         | Not Specified 🔻 |                | Enables or disables Syste |
|                                                                     | Power and Perfor                   | wakeondock          | Not Specified 🔻 |                | Enables or disables waki  |
|                                                                     |                                    |                     |                 |                |                           |
|                                                                     |                                    | REPORT              | EXPORT CO       | NFIG           | EXPORT .EXE               |
| 📝 Give us your feedback                                             |                                    |                     |                 |                |                           |

Figure 34 Creating a configuration file for setting 'blocks3' as 'enable'

### 8.2 Using Dell Command | PowerShell Provider

Dell Command | PowerShell Provider provides the **BlockSleep** option to configure the **Block Sleep** BIOS feature having values as 'enable' and 'disable'.

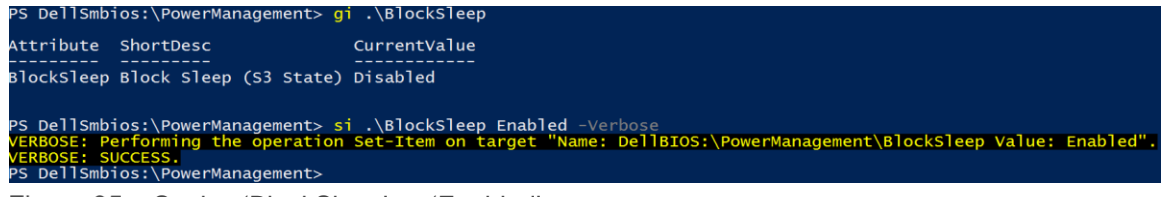

Figure 35 Setting 'BlockSleep' as 'Enabled'

## 8.3 Using Dell Command | Monitor

Dell Command | Monitor provides **BlockS3** option to configure the **Block Sleep** BIOS feature having values as 'enable' and 'disable'.

| PS C:\> Get-CimInstance -N.<br>>> \$AttributeName -eq "B                                                                                                    | <pre>imespace root\dcim\sysman -ClassName DCIM_BIOSEnumeration   where-Object {</pre>                                                            |
|----------------------------------------------------------------------------------------------------|----------------------------------------------------------------------------------------------------|
| caption<br>Description<br>Description<br>AttributeName<br>AttributeName<br>Defaultvalue<br>Defaultvalue<br>InstanceID<br>IsorderedList<br>IsReadOnly<br>PendingValue<br>PossibleValues<br>PossibleValues<br>Possiblevaluespescription<br>PSotMoreName | Block53<br>{1}<br>Root/MainSystemChassis/BIOSSetupParent/BiosSetupBlock53<br>False<br>{1, 2}<br>{Disable, Enable}                                |
| PS C:\> Get-CimInstance -Na<br>>> AttributeName=@("Blocks                                                                                                    | mespace root\dcim\sysman -ClassName DCIM_BIOSService   Invoke-CimMethod -MethodName SetBIOSAttributes -Arguments @{<br>`);AttributeValue=@( 2 )} |
| ReturnValue SetResult PSCon<br>0 {0}                                                                                                    | iputerName                                                                                                    |

Figure 36 Setting 'BlockS3' as 'Enable'

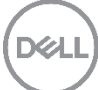

# 9 Additional Resources

Dell Command | Configure on Dell Tech Center: You can find all related documents, white papers, blogs and videos at <u>http://en.community.dell.com/techcenter/enterprise-client/w/wiki/7532.dell-command-configure</u>

Dell Command | PowerShell Provider on Dell Tech Center: You can find all related documents, white papers, blogs and videos at <u>http://en.community.dell.com/techcenter/enterprise-client/w/wiki/6901.dell-command-powershell-provider</u>

Dell Command | Monitor on Dell Tech Center: You can find all related documents, white papers, blogs and videos at <u>http://en.community.dell.com/techcenter/enterprise-client/w/wiki/7531.dell-command-monitor</u>

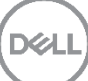